## 資安通報平台的事件附檔開啟為亂碼說明

一、 文件說明:

資安通報平台部分開單單位所提供之佐證資料的資料集編碼格 式為 UTF-8。若使用 Microsoft EXCEL 軟體開啟 CSV 檔案時,會 出現中文無法正確顯示(如圖 1 所示),其因為 EXCEL 軟體預設檔案 編碼格式為 ANSI 編碼,故會出現亂碼情況。

|    | A    |      | В   |      | С        | D         | E       |   | F    | G      | Н       | I    | J      | K       | L        | М        |    | N    |     |
|----|------|------|-----|------|----------|-----------|---------|---|------|--------|---------|------|--------|---------|----------|----------|----|------|-----|
| 1  | ???  | ?    | 蝯   | ?? ( | ? 迂      | 誕         | 闥剖?鈭    | 敶 | 蜇?   | ?餅?? ? | ?餅?? ?? | ?格?雿 | (?格??? | ??格?FQD | ?格?雿     | ?格?雿     | 閬  | ? UR | 閬   |
| 2  | 12 ? | ? 20 | 12? | ? 20 | utm: ips | backdoor: | utm:ips |   | 1    | PERMIT | 49611   |      |        | ΤW      | ?啁       | ALC: NOT |    | 80   | img |
| 3  | 12 ? | ? 20 | 12? | ? 20 | utm: ips | backdoor: | 1       | 1 |      | 49591  |         |      | T₩     | ?响      |          | 80       | in | .pt  |     |
| 4  | 12 ? | ? 20 | 12? | ? 20 | utm: ips | backdoor: | 1       | 1 |      | 49598  |         |      | T₩     | ?响      |          | 80       | in | .pt  |     |
| 5  | 12 ? | ? 20 | 12? | ? 20 | utm: ips | backdoor: | 1       | 1 | 1.11 | 49575  |         |      | T₩     | ?响      |          | 80       | in | .pt  |     |
| б  | 12 ? | ? 20 | 12? | ? 20 | utm: ips | backdoor: | 1       | 1 | 1.11 | 49588  |         |      | T₩     | ?响      |          | 80       |    |      |     |
| 7  | 12 ? | ? 20 | 12? | ? 20 | utm: ips | backdoor: | 1       | 1 |      | 49578  |         |      | T₩     | ?响      |          | 80       | in | .pt  |     |
| 8  | 12 ? | ? 20 | 12? | ? 20 | utm: ips | backdoor: | 1       | 1 |      | 49525  |         |      | T₩     | ?响      |          | 80       | in | .pt  |     |
| 9  | 12 ? | ? 20 | 12? | ? 20 | utm: ips | backdoor: | 1       | 1 | 1.11 | 49536  |         |      | T₩     | ?响      |          | 80       | in | .pt  |     |
| 10 | 12 ? | ? 20 | 12? | ? 20 | utm: ips | backdoor: | 1       | 1 | 1.11 | 49521  |         |      | T₩     | ?响      |          | 80       | in | .pt  |     |
| 11 | 12 ? | ? 20 | 12? | ? 20 | utm: ips | backdoor: | 1       | 1 |      | 59450  |         |      | T₩     | ?响      |          | 80       | in | .pt  |     |
| 12 | 12 ? | ? 20 | 12? | ? 20 | utm: ips | backdoor: | 1       | 1 |      | 59499  |         |      | T₩     | ?响      |          | 80       | in | .pt  |     |
| 13 | 12 ? | ? 20 | 12? | ? 20 | utm: ips | backdoor: | 1       | 1 |      | 59418  |         |      | T₩     | ?响      |          | 80       | in | .pt  |     |
| 14 | 12 ? | ? 20 | 12? | ? 20 | utm: ips | backdoor: | 1       | 1 | 1.11 | 58556  |         |      | T₩     | ?响      | ļ        | 80       | in | .pt  |     |
| 15 | 12 ? | ? 20 | 12? | ? 20 | utm: ips | backdoor: | 1       | 1 |      | 58551  |         |      | T₩     | ?咰      | 9        | 80       | _  |      |     |
| 16 | 12 ? | ? 20 | 12? | ? 2( | utm: ips | backdoor: | 1       | 1 |      | 58451  |         |      | T₩     | ?咰      | <u> </u> | 80       | in | .pt  |     |

## 圖 1. 事件附檔類型截圖

若您嘗試使用 EXCEL 軟體開啟 CSV 檔案,請參閱下列操作說明,解決 CSV 開啟為亂碼的問題。

## 二、 操作流程:

1. 將下載的 CSV 檔案,點選滑鼠右鍵,開啟檔案以「記事本

(Notepad)」開啟。

| 名稱<br> <br>  ~ 今天 | 選取應用程式以開啟 .csv 檔案                | 大小   |
|-------------------|----------------------------------|------|
| 😰 log             | 7-Zip File Manager               | 6 KB |
|                   | 📕 Adobe Acrobat                  |      |
|                   | Ps Adobe Photoshop 2024          |      |
|                   | irefox                           |      |
|                   | Notepad                          |      |
|                   | <b>义</b> Windows Media Player 舊版 |      |
|                   | Word                             |      |
|                   | 瀏覽 Microsoft Store 中的應用程式        |      |
|                   | 選擇您電腦上的應用程式                      |      |
|                   | 一律僅一次                            |      |

圖 2. 以「記事本(Notepad)」開啟

2. 開啟檔案後,點選「檔案」,按下「另存為...」,即會跳出「另

存新檔」視窗。

|     |         | log.csv |                  | ×                                          | +           |                 |                |                       |                      |                  |               |               | -           |              | ×        |
|-----|---------|---------|------------------|--------------------------------------------|-------------|-----------------|----------------|-----------------------|----------------------|------------------|---------------|---------------|-------------|--------------|----------|
| Fil | е       | Edit    | View             |                                            |             |                 |                |                       |                      |                  |               |               | 🤣 ~         | 8            | (j)      |
| N   | lew t   | tab     | Ctrl+N           | 灵,設備                                       | 事件對         | 頤別 <b>,</b> 彙編  | 的事件            | 計數,                   | 攻擊者位                 | 1址,攻擊者           | 連接埠,〕         | 攻擊者主機         | 名稱,         | 攻撃;          | 者        |
| Ν   | lew     | window  | Ctrl+Shift+N     | 馬, 攻曹<br>國家或胡                              | 諸所で<br>高碼   | 生地國家或<br>要求 URI | だ<br>地區名<br>要求 | 稱 <b>,</b> 目<br>URI 林 | 標位址 <b>,</b><br>第室名種 | 目標連接埠,<br>要求 URI | , 目標主樹<br>連接埠 | 幾名稱,目<br>設備主機 | 標 F(<br>3.稲 | )DN,目<br>設備位 | 目標<br>th |
| c   | )pen    |         | Ctrl+O           | 利用 「「「「「」」 「「」」 「「」」 「「」」 「」 「」 「」 「」 「」 「 | 大小,         | 檔案類型            | 2,設備           | 自訂字                   | 串 2, 設               | 備自訂字串            | 3, 傳輸         | 通訊協定          |             | - 1          | ~…)      |
| R   | ecer    | nt      | >                | .z<br>FWj                                  | 0           | 200             | 100            | i and                 |                      |                  | 22            | . u           | tm:1p       | s, 1,        |          |
| s   | ave     |         | Ctrl+S           | ach<br>2                                   |             |                 | 100            |                       | 24                   | 100              | 66.6          | tu<br>1       | re,,<br>,   | ТСР          |          |
| s   | ave     | as      | Ctrl+Shift+S     | W,<br>ic                                   | 12          |                 | 2.2            | 120                   |                      |                  |               | In            | Fo.xm       | 1            |          |
| S   | ave     | all     | Ctrl+Alt+S       | 2                                          | 12          | 200             | 122            |                       |                      |                  |               | 1             |             | ,,           |          |
| P   | age     | setup   |                  | ΓW,                                        | 63          | 10.00           |                | in:                   |                      |                  |               |               | ,<br>,      |              |          |
| Р   | rint    |         | Ctrl+P           | , ,                                        |             |                 | 1.5            |                       |                      |                  |               | In            | ro.xm.      | 1, ,         |          |
| c   | lose    | tab     | Ctrl+W           | .2<br>TW,                                  | 66          |                 | 1.1            |                       | 1.5                  |                  |               |               | ,           |              |          |
| c   | lose    | window  | Ctrl+Shift+W     | /i                                         |             |                 | 10             |                       |                      |                  |               | In            | Fo.xm       | 1, ,         |          |
| E   | xit     |         |                  | .2                                         | ð.          | 1000            | 676            |                       | 10                   |                  |               | , 1           | ,           |              |          |
| 1   |         |         |                  | 100                                        |             |                 |                |                       |                      |                  |               | ,             |             |              |          |
|     |         | 2.57    | 5.000            | Ъ                                          | <u> (</u> 1 | 20.00           | 1.71           |                       | 2,2                  | 1.00             | 10 A          |               | ,           |              |          |
|     |         |         |                  | (                                          | 1           | in a            | 1.0            |                       | -                    | -                |               | In            | Fo.xm       | 1, ,         |          |
|     |         |         |                  |                                            | 25          |                 | 22             |                       | 1.5                  |                  | 22            | , 1           | ,           |              |          |
|     |         |         |                  | ć                                          |             |                 |                |                       |                      | -                |               | In            | Fo.xm       | 1, ,         |          |
|     |         |         |                  | 1                                          |             |                 | 000            | 100                   | 1.10                 | den be           | - 10          | 1             |             |              |          |
| L   | .n 1, C | Col 1   | 4,850 characters |                                            |             |                 |                |                       | 100%                 | Unix (LF         | )             | ι             | JTF-8 w     | ith BOM      |          |

圖 3. 按下另存新檔

 編碼選擇「具有 BOM 的 UTF-8」編碼格式後,點選「存檔」。如有 跳出視窗提示「檔名.csv 已經存在。您要取代它嗎?」→請點選 「是」。

| 📛 Caus as                                                                                                    |                              |                  |                         |         |            | V |
|----------------------------------------------------------------------------------------------------|------------------------------|------------------|-------------------------|---------|------------|---|
| Save as                                                                                                    |                              |                  |                         |         |            | ^ |
| $\leftarrow \rightarrow \checkmark \uparrow$                                                                                                    | > Downloads >                |                  | ~                       | С       |            | Q |
| Organize 🔻 New fo                                                                                                    | older                        |                  |                         |         | ≣ ▼        | 0 |
| A Home                                                                                                    | Name                         | Date modified    | Туре                    | Size    |            |   |
| a state of the state of the sta |                              | No items match y | your search.            |         |            |   |
| 1.000                                                                                                    |                              |                  |                         |         |            |   |
| 2 <b>1</b> 1000                                                                                                    |                              |                  |                         |         |            |   |
|                                                                                                    |                              |                  |                         |         |            |   |
| 🛄 Desktop 🛛 🖈                                                                                                    |                              |                  |                         |         |            |   |
| 🛓 Downloads 🖈                                                                                                    |                              |                  |                         |         |            |   |
| 📑 Documents 🖈                                                                                                    |                              |                  |                         |         |            |   |
| File name: log                                                                                                    |                              |                  |                         |         |            | ~ |
| Save as type: Tex                                                                                                    | t documents (*.txt)          |                  |                         |         |            | ~ |
|                                                                                                    |                              |                  |                         |         |            |   |
|                                                                                                    |                              |                  | [                       |         |            |   |
| ∧ Hide Folders                                                                                                    |                              | Encoding         | g: UTF-8 with BOM       | ∽ Si    | ave Cancel |   |
| /                                                                                                    |                              |                  | UTF-16 LE<br>UTF-16 BE  | Info.xr | nl, ,      |   |
| N                                                                                                    | and the second second second |                  | UTF-8<br>UTF-8 with BOM | 1       |            |   |

圖 4. 選擇「具有 BOM 的 UTF-8」的編碼格式存檔

4. 儲存好的檔案,使用 Excel 開啟,就不會出現中文亂碼資料。

|    | A      | В     | С        | D         | Е       | F     | G     | Н     | Ι    | J      | K    | L        | М    | Ν    | 0       |
|----|--------|-------|----------|-----------|---------|-------|-------|-------|------|--------|------|----------|------|------|---------|
| 1  | 開始時間   | 結束時間  | 名稱       | 訊息        | 設備事件    | 彙總的事  | 攻擊者位  | 攻擊者連  | 攻擊者主 | 攻撃者 F( | 攻擊者所 | 攻擊者所     | 目標位址 | 目標連接 | 目標主機    |
| 2  | 12四月20 | 12四月2 | utm: ips | backdoor: | utm:ips | 1     |       | 49611 |      |        | ΤW   | 台灣       |      | 80   | i di pt |
| 3  | 12四月20 | 12四月2 | utm: ips | backdoor: | 1       | 1000  | 49591 |       |      | ΤW     | 台灣   | 1.00     | 80   | pt   |         |
| 4  | 12四月20 | 12四月2 | utm: ips | backdoor: | 1       |       | 49598 |       |      | ΤW     | 台灣   |          | 80   | pt   |         |
| 5  | 12四月20 | 12四月2 | utm: ips | backdoor: | 1       |       | 49575 |       |      | ΤW     | 台灣   |          | 80   | .pt  |         |
| 6  | 12四月20 | 12四月2 | utm: ips | backdoor: | 1       |       | 49588 |       |      | ΤW     | 台灣   |          | 80   |      |         |
| 7  | 12四月20 | 12四月2 | utm: ips | backdoor: | 1       | 1000  | 49578 |       |      | ΤW     | 台灣   | 1.00     | 80   | pt   |         |
| 8  | 12四月20 | 12四月2 | utm: ips | backdoor: | 1       |       | 49525 |       |      | ΤW     | 台灣   |          | 80   | pt   |         |
| 9  | 12四月20 | 12四月2 | utm: ips | backdoor: | 1       |       | 49536 |       |      | ΤW     | 台灣   |          | 80   | pt   |         |
| 10 | 12四月20 | 12四月2 | utm: ips | backdoor: | 1       |       | 49521 |       |      | ΤW     | 台灣   |          | 80   | pt   |         |
| 11 | 12四月20 | 12四月2 | utm: ips | backdoor: | 1       | 1000  | 59450 |       |      | TW     | 台灣   | 1.00     | 80   | pt   |         |
| 12 | 12四月20 | 12四月2 | utm: ips | backdoor: | 1       |       | 59499 |       |      | ΤW     | 台灣   |          | 80   | pt   |         |
| 13 | 12四月20 | 12四月2 | utm: ips | backdoor: | 1       |       | 59418 |       |      | TW     | 台灣   |          | 80   | pt   |         |
| 14 | 12四月20 | 12四月2 | utm: ips | backdoor: | 1       |       | 58556 |       |      | ΤW     | 台灣   | 1. C. C. | 80   | pt   |         |
| 15 | 12四月20 | 12四月2 | utm: ips | backdoor: | 1       | 100 C | 58551 |       |      | ΤW     | 台灣   | 1.000    | 80   |      |         |
| 16 | 12四月20 | 12四月2 | utm: ips | backdoor: | 1       |       | 58451 |       |      | TW     | 台灣   | 1.00     | 80   | pt   |         |

圖 5.